**Plouzennec Eliaz** 

# Enrôlement de téléphone avec Intune

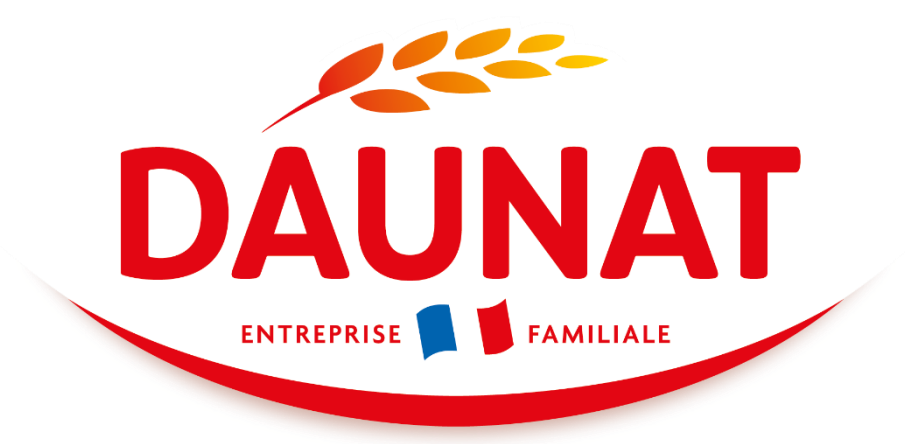

06/24

## Sommaire :

- Etape 1: Préparation avec Intune 16
- Etape 2 : Mettre un mot de passe 19
- Etape 3: importer contact 19

## Etape 1: Préparation avec Intune

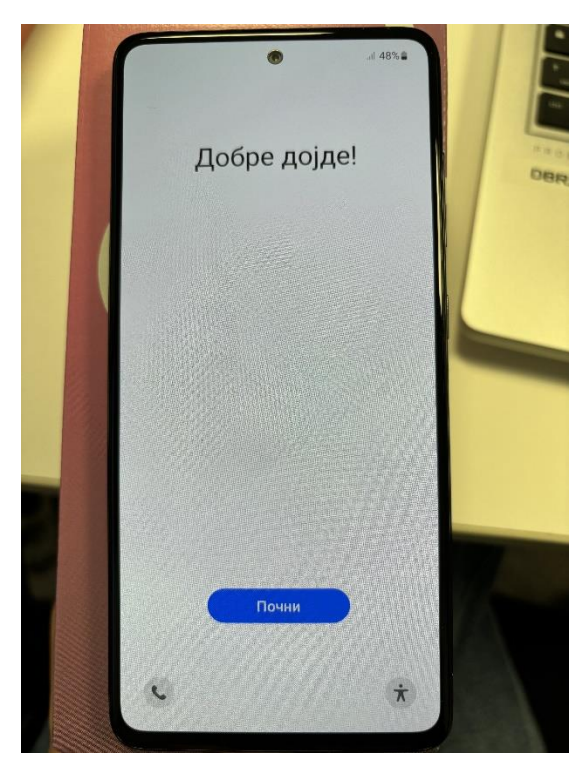

Cliquer 7 fois sur l'écran pour scanner le QR code généré par Intune.

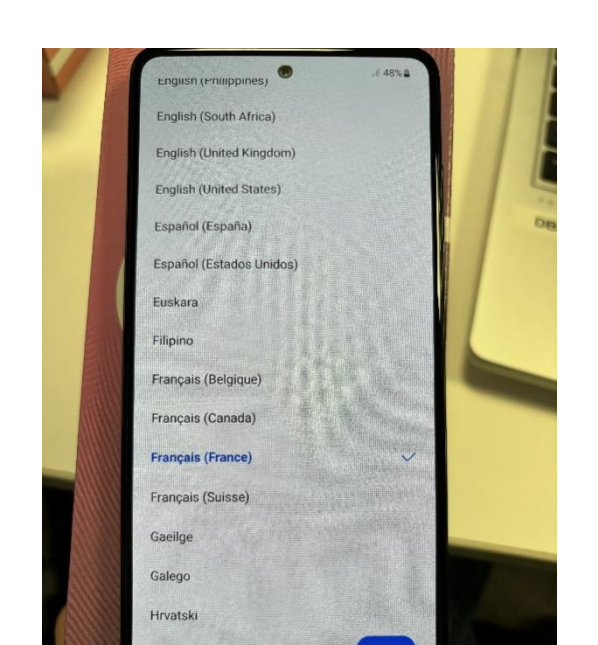

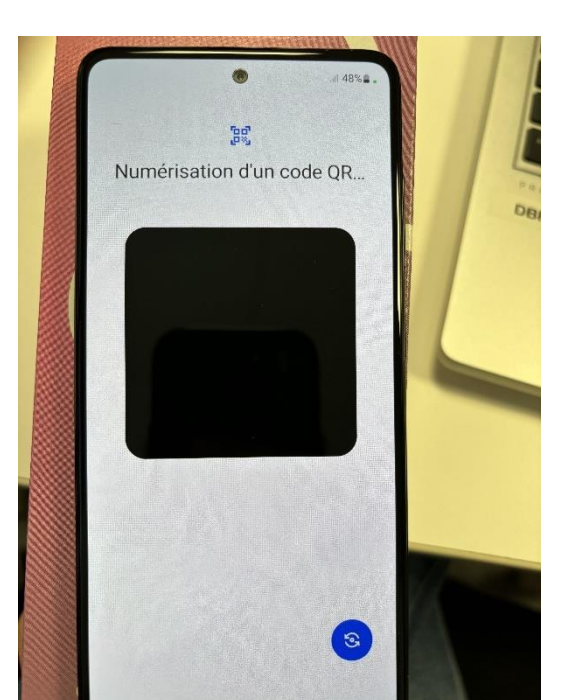

16

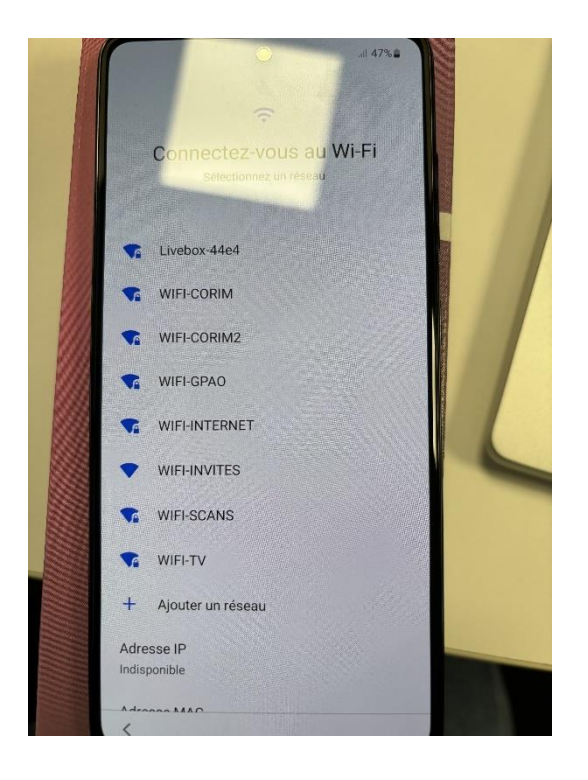

Se connecter temporairement au Wifi Corim 2

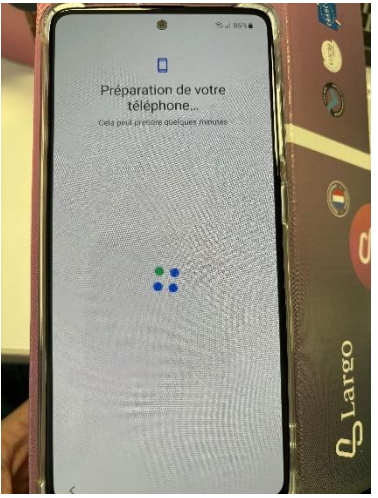

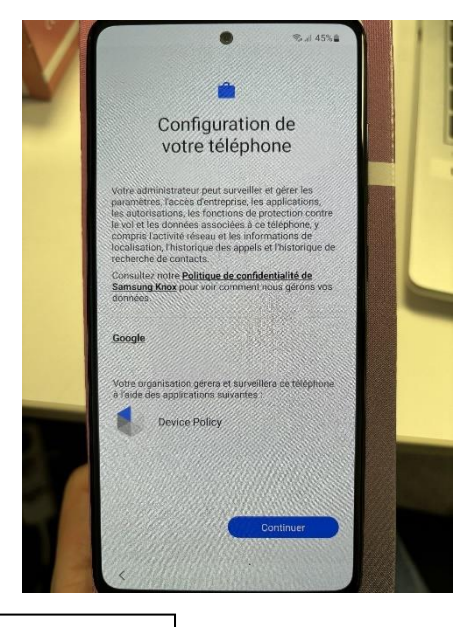

Continuer la configuration

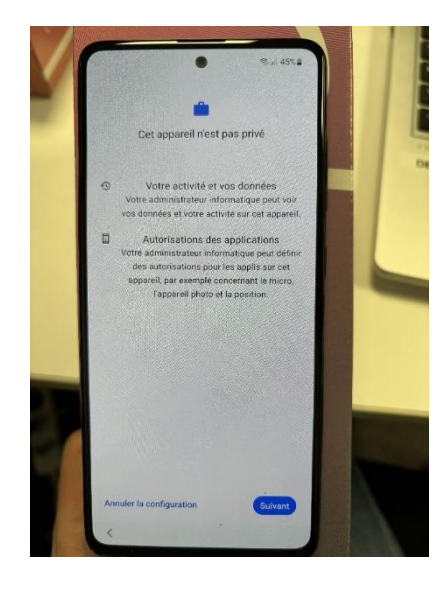

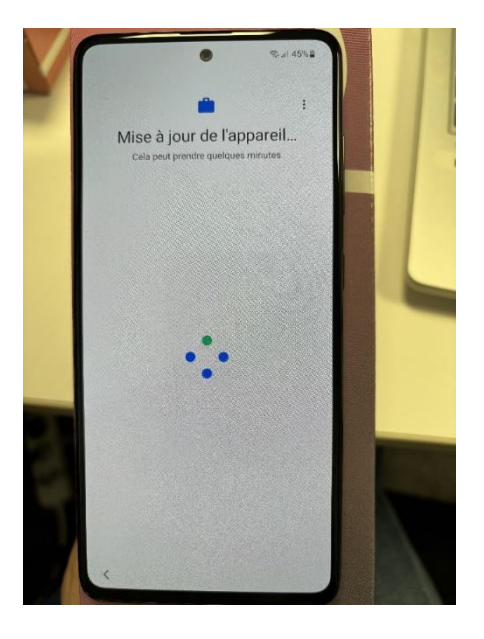

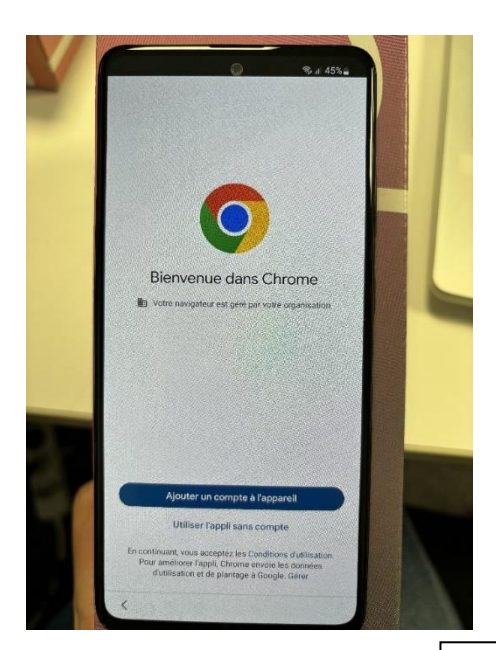

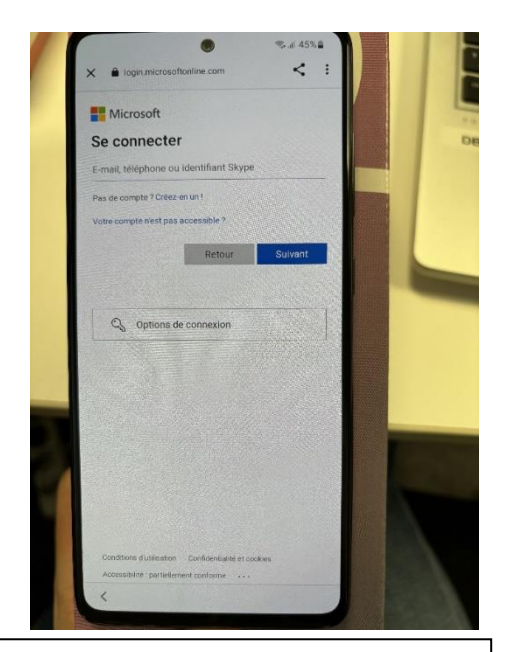

Se connecter avec le compte du futur utilisateur, en demandant son accord pour réinitialiser son mot de passe. Y associer en même temps une licence office.

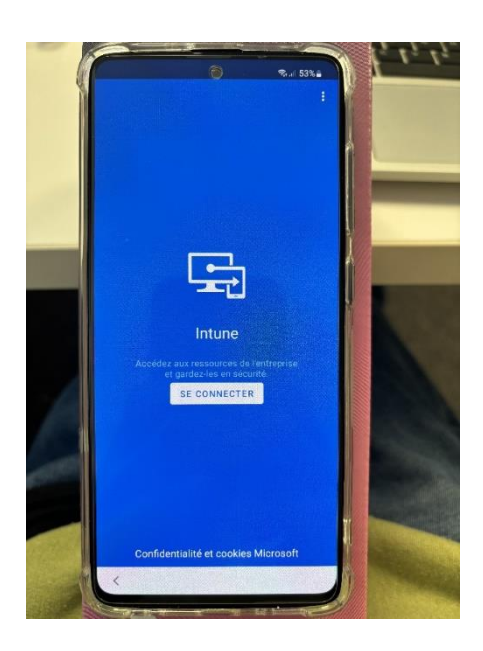

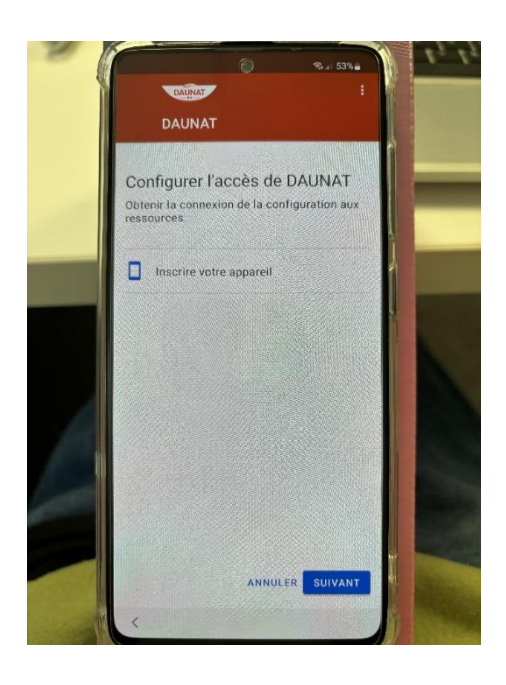

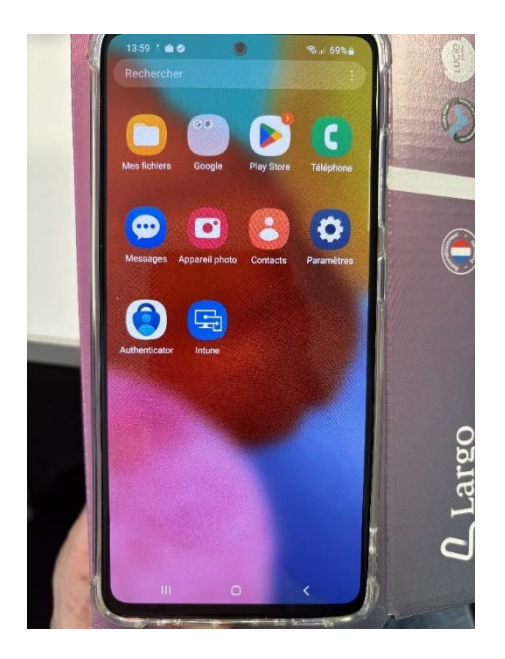

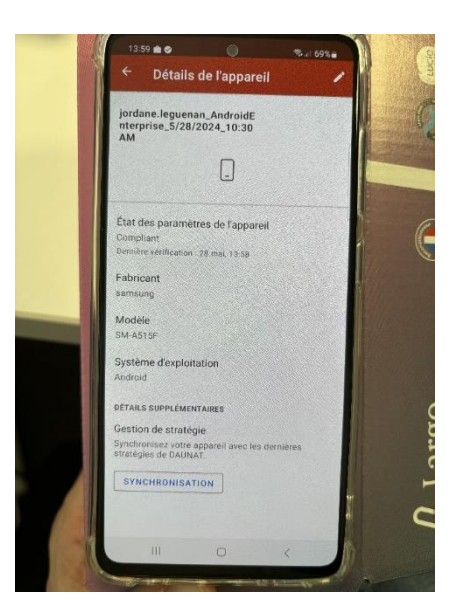

Arrivé à la page principale du téléphone, le téléphone doit être mis dans son OU correspondante sur Intune, une fois fait, synchroniser pour apporter toutes les applications qui descendront automatiquement. Les mettre toute sur la page principale du téléphone.

## Etape 2 : Mettre un mot de passe

Aller dans les paramètres jusqu'à écran de verrouillage > mode de déverrouillage > code pin > insérer le code pin à 6 chiffres.

#### Etape 3 : importer contact

Il faut envoyer le fichier .vcf par mail à la personne du téléphone, pour le récupérer dans Outlook, et l'importer dans l'appareil.

CF compte rendu « Script de regroupement fichier .vbs, création de QR code »

#### Etape 4 : vérifier les mises à jour